# <u>e 点ネット塾受講マニュアル</u>

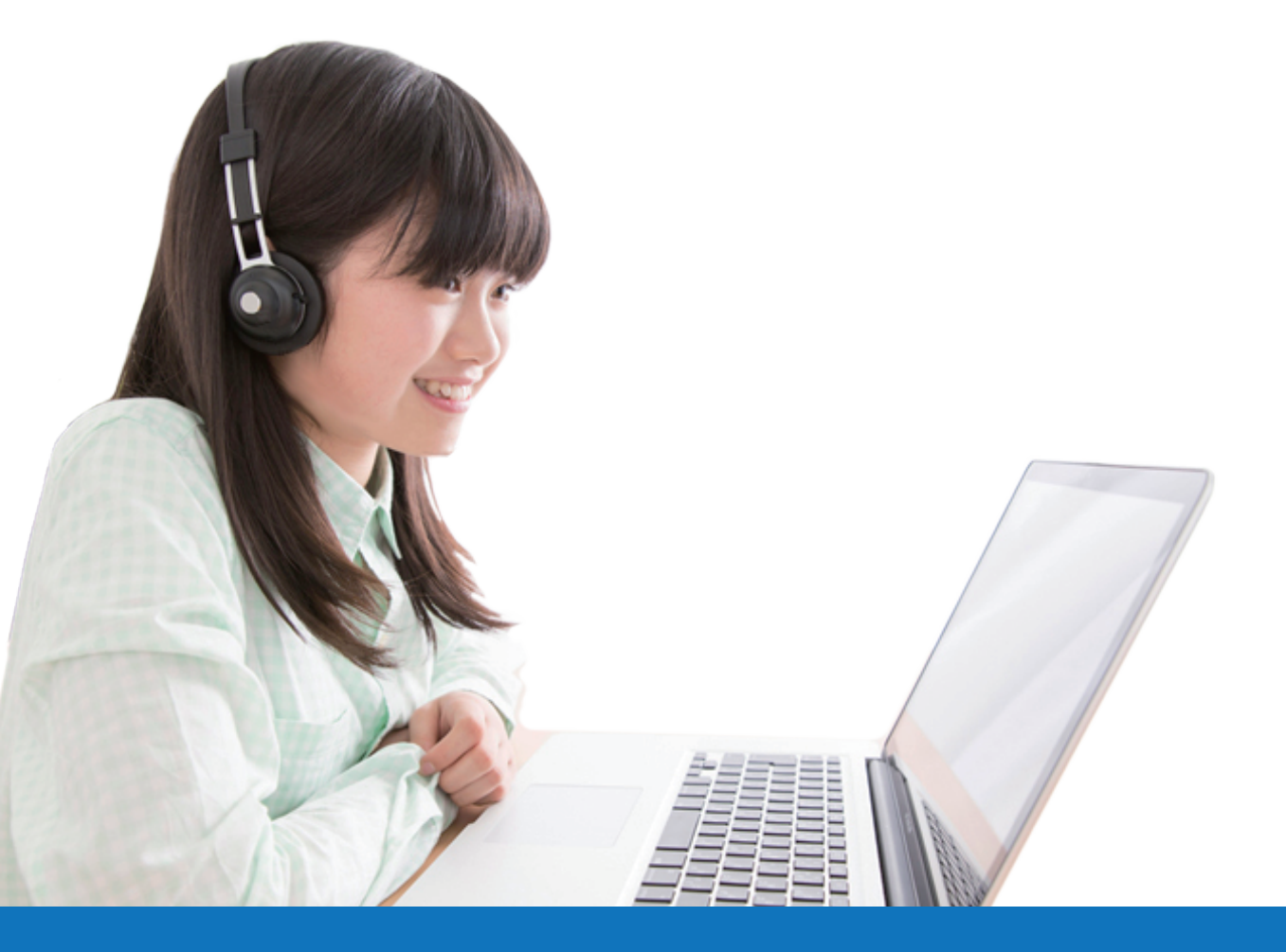

## 受講ログインページ QR コード

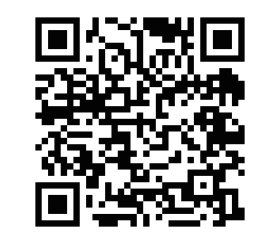

https://ss-etennet.l-cloud.jp/

ログインIDでは「katei-」の文字列を 必ず入力されてください。

株式会社 日本学術講師会 e 点ネット塾

例:katei-00000

# ログイン

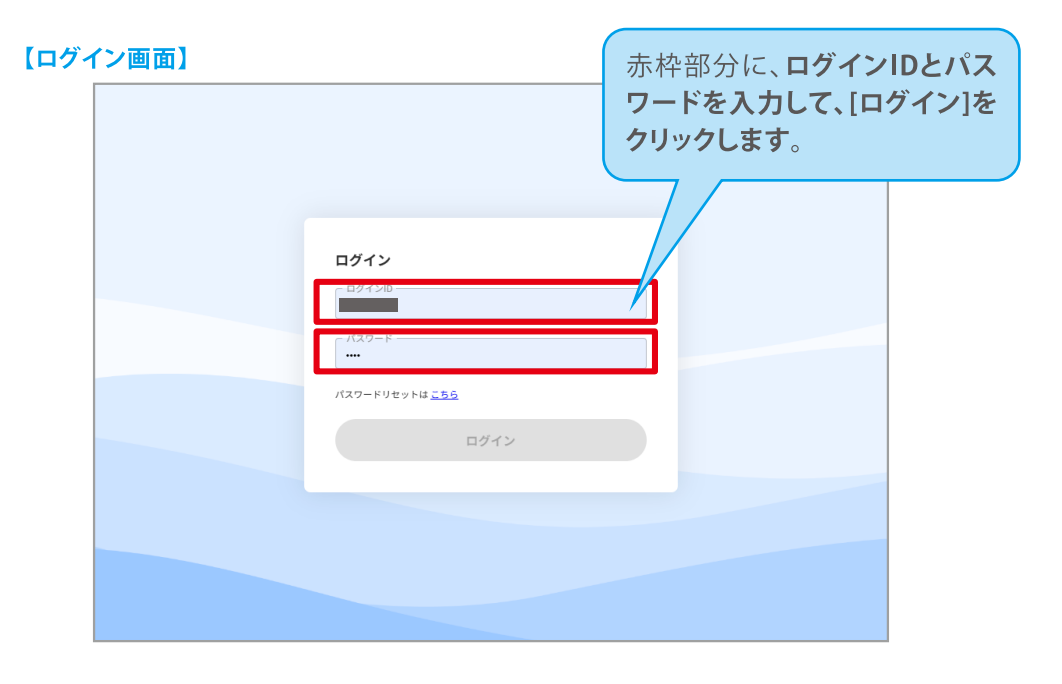

## 学習コンテンツについて

教科・科目の画像をクリック、タップ し、詳細ページに遷移します。

詳細ページに各単元がツリー式に なっていますので、ツリーを開いていき、 コンテンツが表示されたら、選択します。

TAT

講義映像とテキストで 学習を開始です!

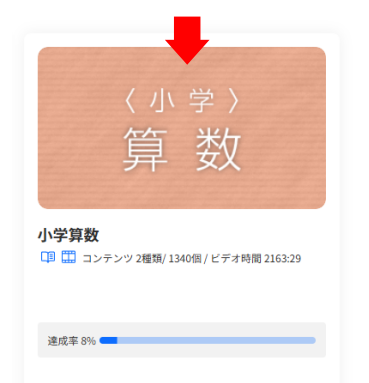

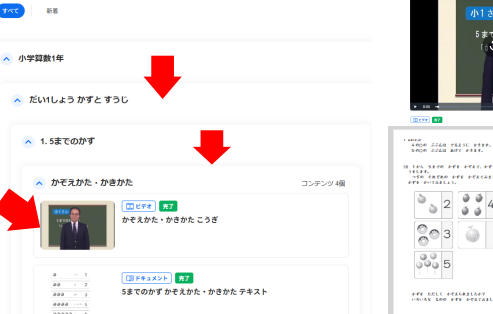

#### 4000 5548 76250 9124. N 144 SEVO AFE AVEN, AFE A SELE. -50 CRERO AFE AVENTALLS. -FE PUTALLS. × 2 2 2 4 100 ··· 3 803 🍈 10000 - 5 - 5370 470 41440 -411410 CBF. ETC 4181.1. 840-00 C+4C 418 2345

## パスワードのリセットについて

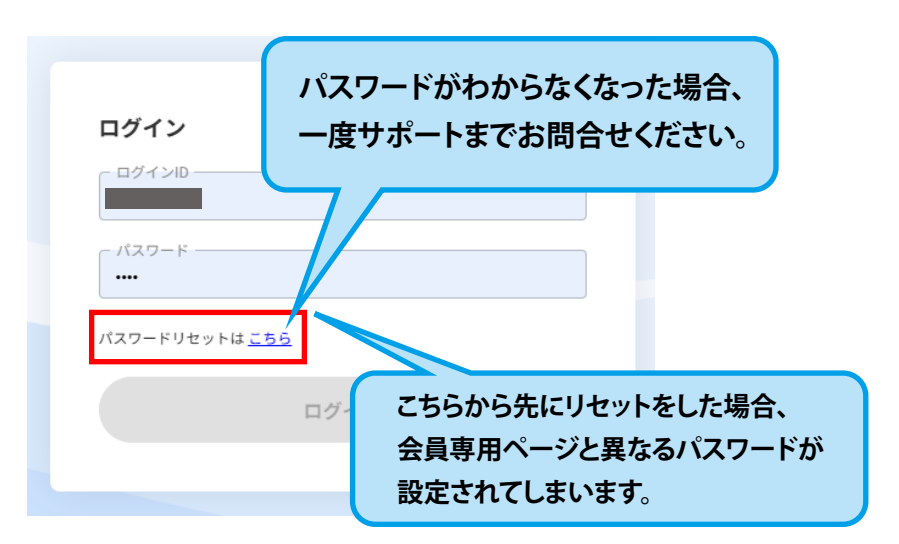

## 動画視聴画面の説明

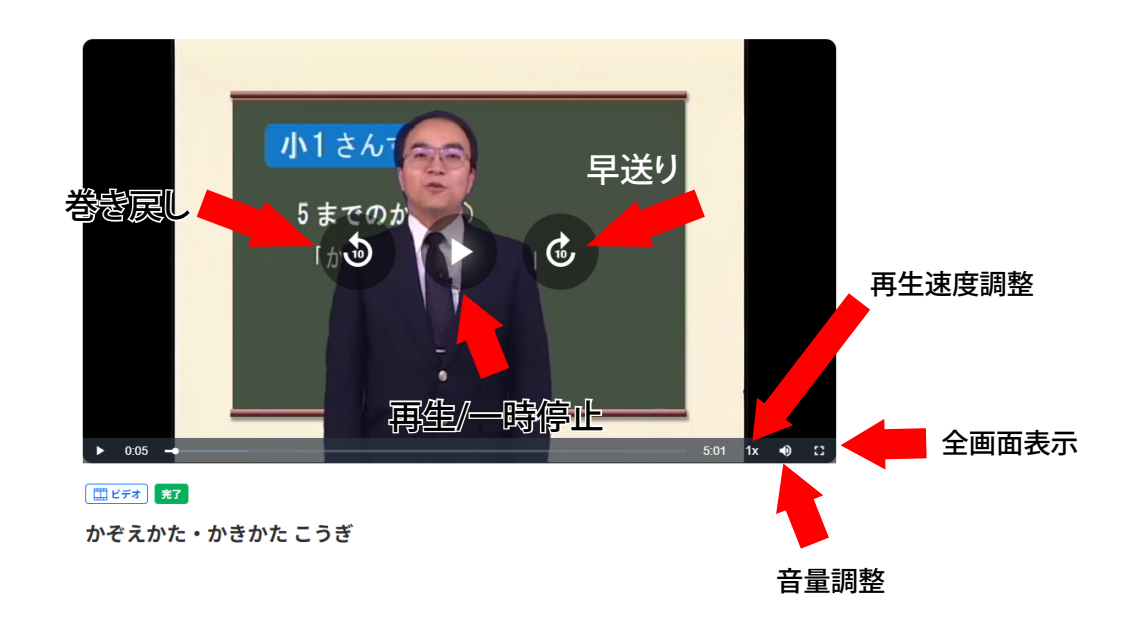

#### テキストの閲覧

#### 【ボックス詳細画面】

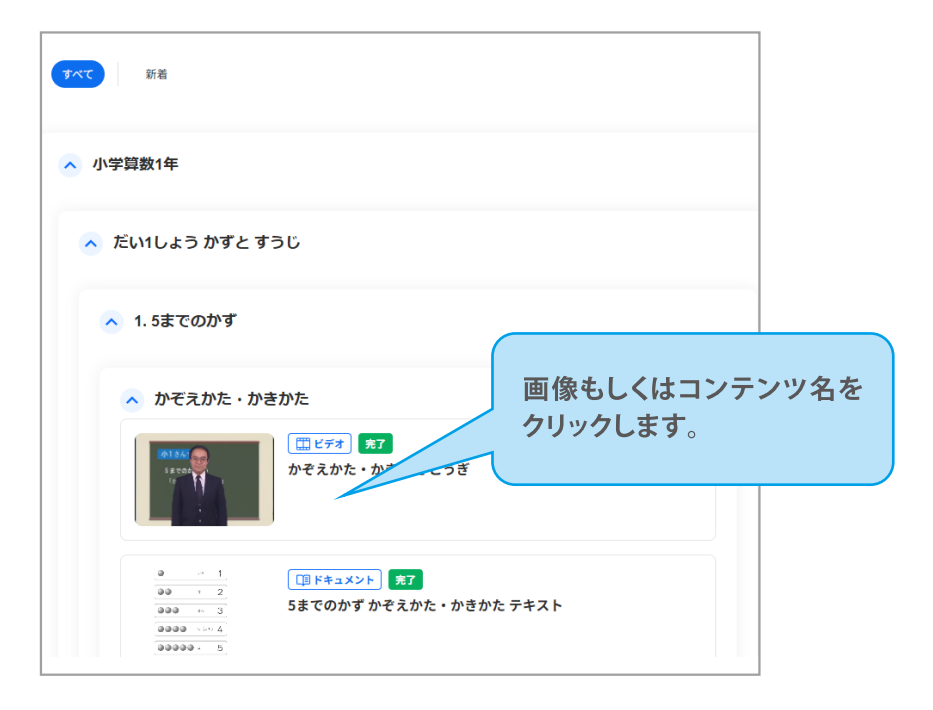

#### 教科などの項目が表示されない場合の対策方法

ー部スマートフォンにおきまして、教科コンテンツが表示されない現象が確認されております。 現象が確認済みの対象機器は以下となります。

Apple iPhone8/8pro

- iPhoneSE、SE2
- ・第6世代型以下のiPadシリーズ
- ・20217年以前の機器

※Android機器については動作検証はいたしてございませんが、症状が確認された場合、同様の対策方法で改善されます。

対応策につきましては、学習画面にログイン後に画面右上にございます「旧レイアウトへ」の文字を タップすることで、現在のレイアウト画面から旧レイアウト画面へ自動的に切り替わります。 対象機器でご利用の場合、旧レイアウトの画面にてご利用ください。 大変ご迷惑をお掛けし申し訳ございませんが、何卒ご利用よろしくお願いいたします。

|        | 旧レイアウトに戻る |
|--------|-----------|
| e点ネット塾 |           |
|        |           |

#### 【テキスト閲覧】

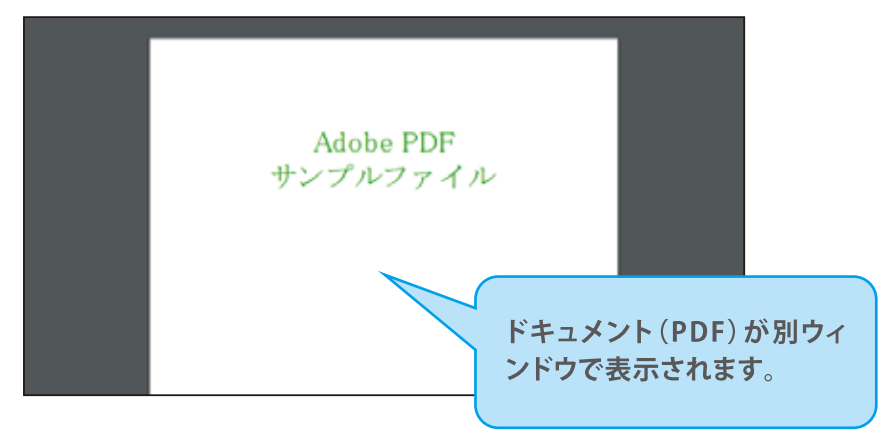

## 【画面右上の[メニュー]から学習履歴や進捗状況を表示できます】

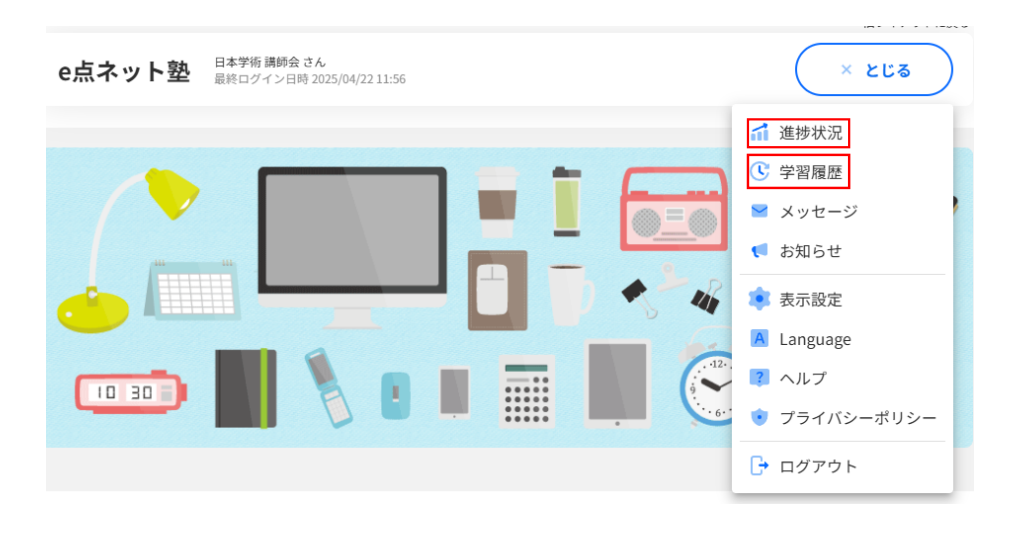

学習履歴

#### 全体の学習履歴

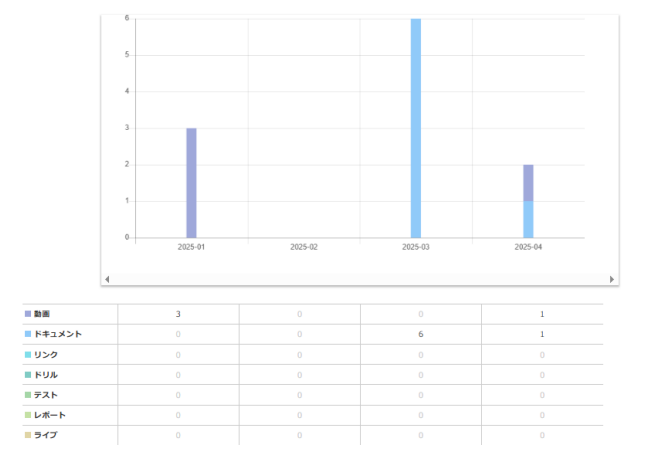

| 動画 ドキュ;       | ×>ト 🗌  | リンク ドリル テスト レポート           | ライブ     |  |
|---------------|--------|----------------------------|---------|--|
| 2025年04月22日   | 12時02分 | かぞえかた・かきかた こうぎ を実施しました。    |         |  |
| ▲ 2025年03月03日 | 19時21分 | 生き物のたんけん テキスト を実施しました。     |         |  |
| ▲ 2025年03月03日 | 19時19分 | ものが燃え続けるにはテキストを実施しました。     |         |  |
| ▲ 2025年03月03日 | 19時00分 | 円の面積 基本 問題 を実施しました。        |         |  |
| ▲ 2025年03月03日 | 18時57分 | 物語の読み方③ 一番心にひびくこと 発展 解答 を  | 実施しました。 |  |
| ▲ 2025年03月03日 | 18時57分 | 文章読紹の基本 セルフノート 講義1 を実施しまし  | t.      |  |
| ▲ 2025年03月03日 | 18時56分 | え で てがみを かこう テキスト を実施しました。 | -       |  |
| 2025年01月22日   | 13時11分 | 資料を読み取り,理由を考える ポイント 講義 を   | 実施しました。 |  |
| 2025年01月14日   | 11時46分 | 適件検査とはどのような問題なのか 運芸 を実施し   | ました。    |  |

# 進捗状況

<u>TOP</u> >進捗状況

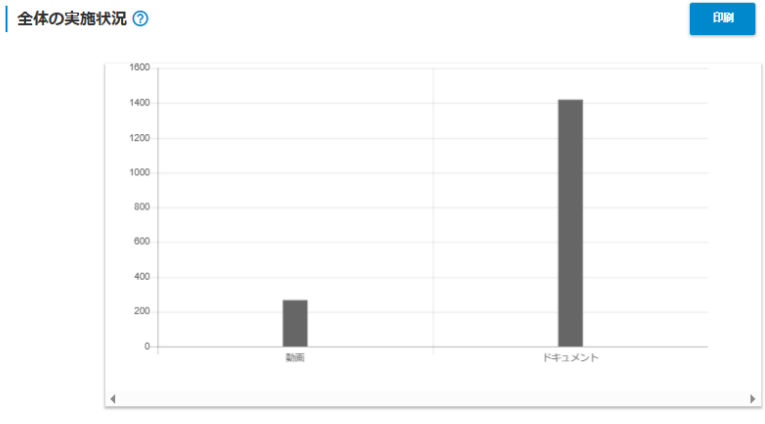

| ■ 完了  |     |      |
|-------|-----|------|
| ■ 実施中 |     |      |
| ■ 未実施 | 265 | 1420 |